Download the installer for .NET <u>here</u>. Open the resulting **dotnetfx35** file to begin installation.

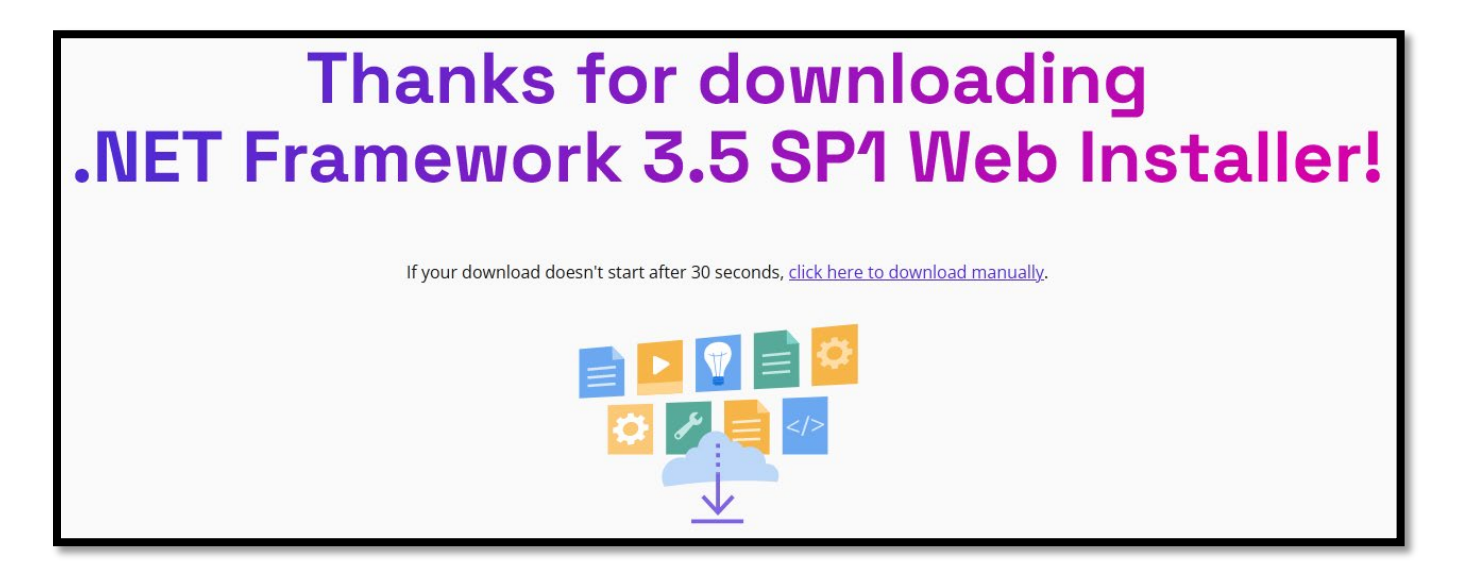

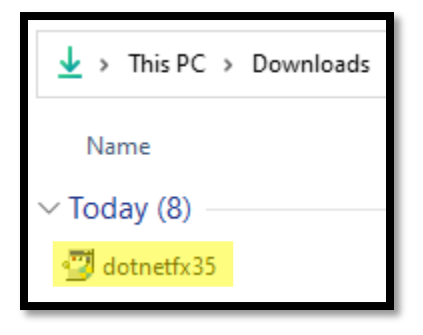

2. When the installation finishes, **Restart** your computer before proceeding to the next steps.

## Install Rockwell CCW

1. Create a Rockwell account using your student email here.

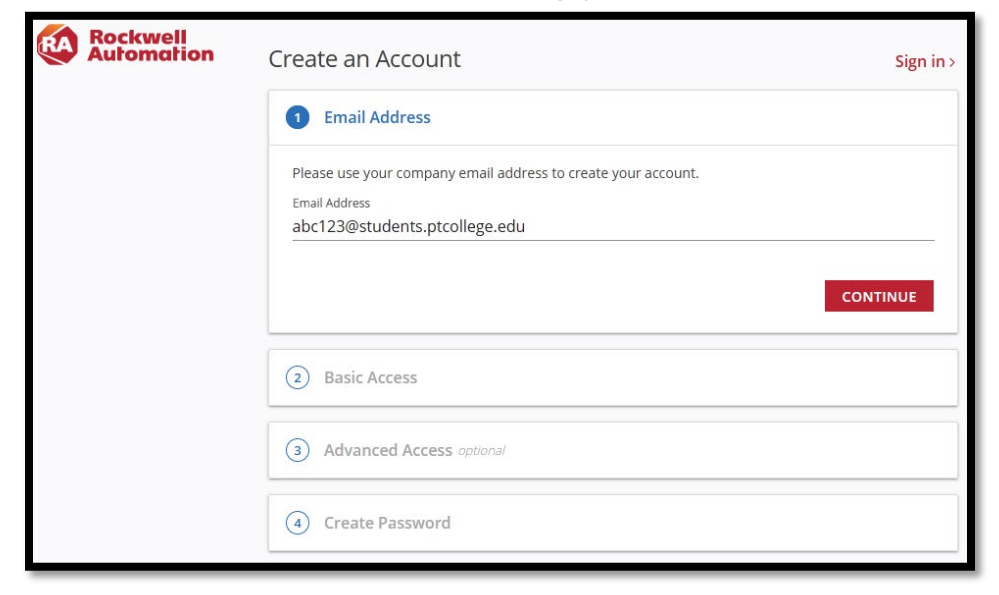

Note: There is no need to fill out the optional Advanced Access section.

 Navigate to the <u>Product Downloads</u> page. Search for and select the latest version of **Connected Components Workbench**. Once selected, click **Downloads**.

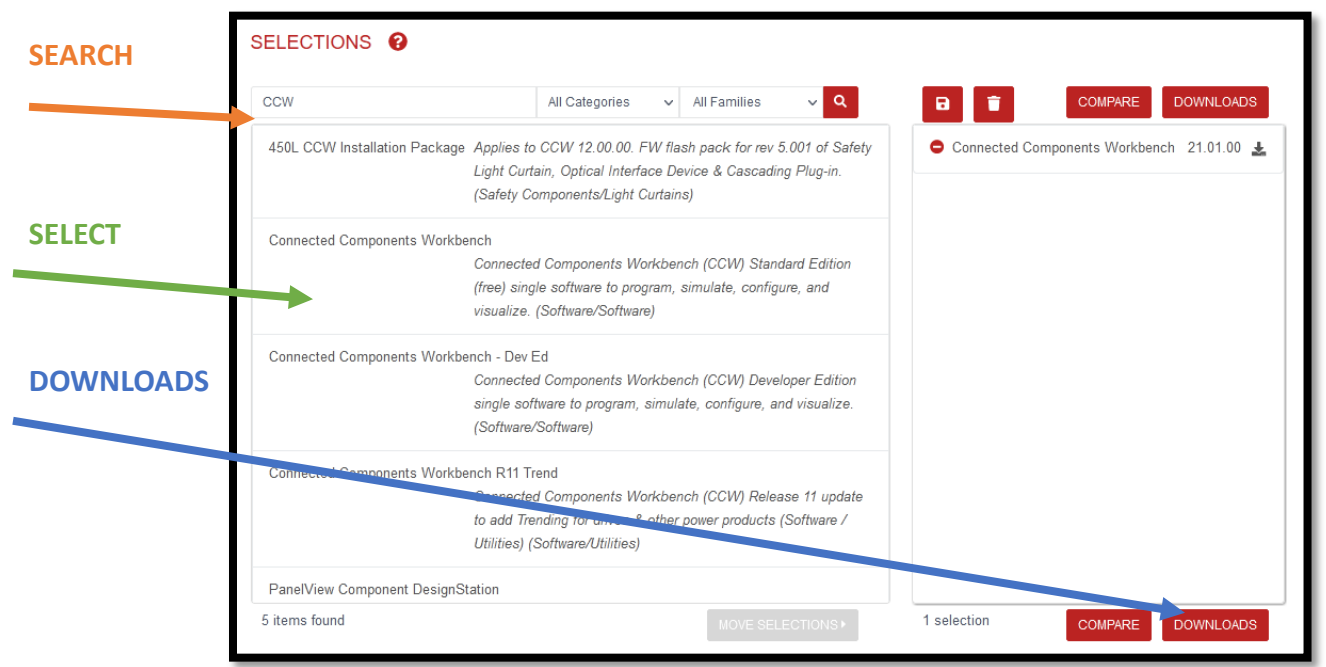

Note: At the time of writing, the latest version is 21.01.00

3. Choose Select Files. Check the box for Connected Components Workbench Standard and click Downloads. Lastly, click Download Now.

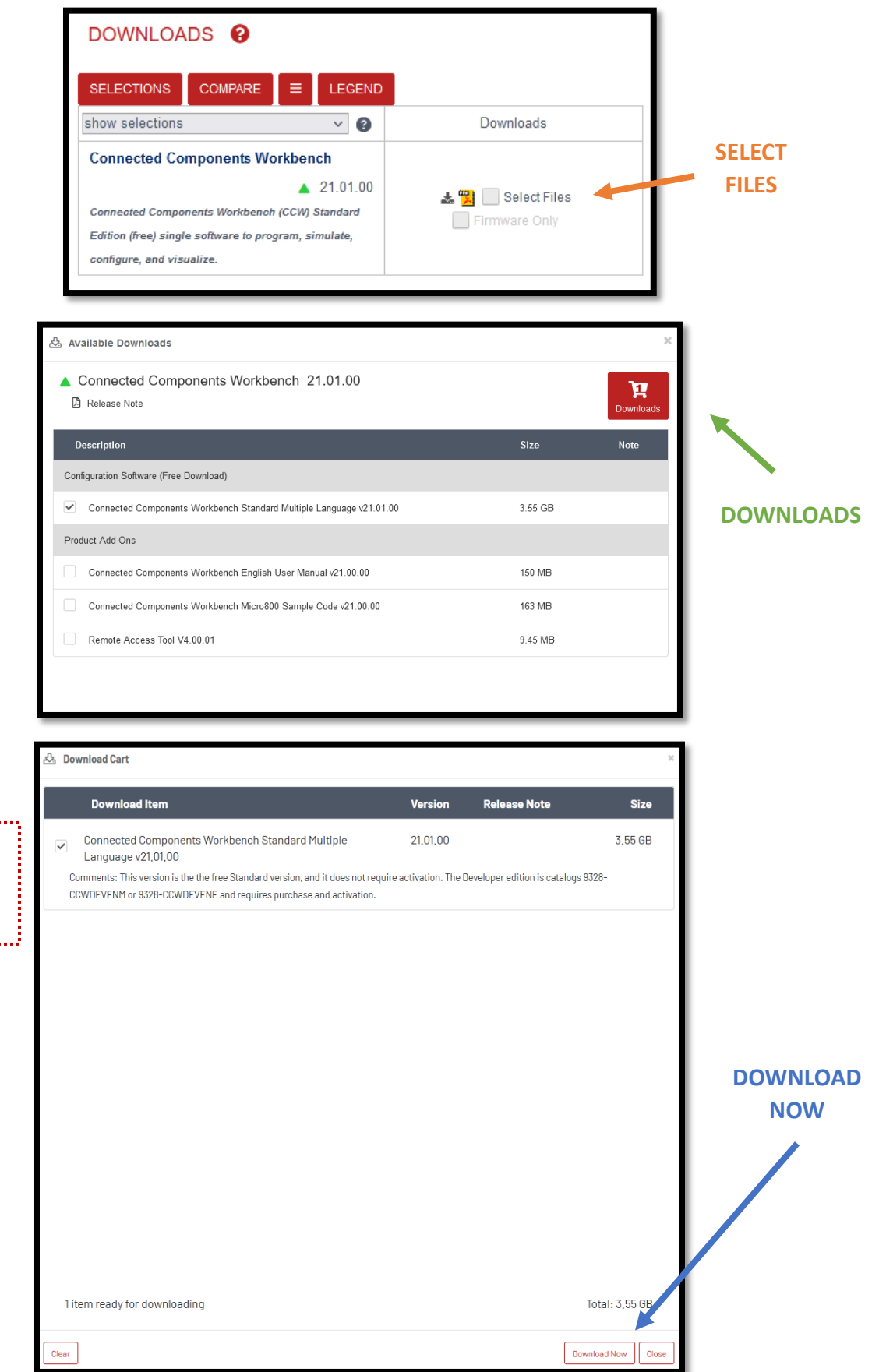

Note: If prompted for Company Name, specify "Pittsburgh Technical College"

.....

4. Open the downloaded file to launch the **Download Manager.** It will automatically begin downloading the CCW software package.

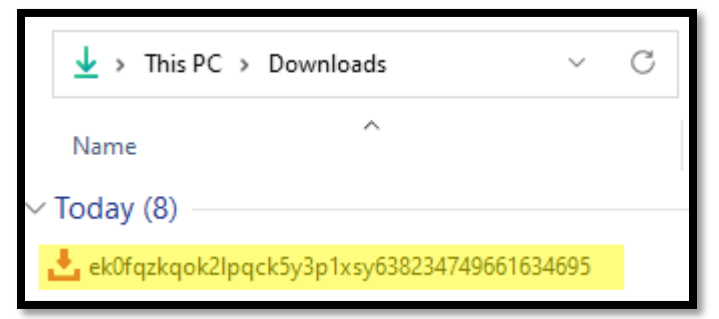

| Download Manager                                                                                                    | C     | i) ? , ~ ×    |
|----------------------------------------------------------------------------------------------------|-------|---------------|
| Downloading (1/1) to Folder C: \RA <u>Open Change</u><br>58m 35s remaining at 73.57 MB/s (714.41MB of 3634.28MB completed)                                                                    | 19.7% | Completed     |
| Hide Details                                                                                                    |       | Settings ද්රා |
| Product Download Status   Filter: All ▼ Sort: Name ▼   Connected Components Workbench Standard Multiple Language v21.01.00 - Version 21   58m 47s remaining (705.55MB of 3634.28MB completed) | 19.7% | II ×          |
| + Add More to Download                                                                                                    | Pause | CANCEL        |

5. Once the download finishes, the resulting folder and it's contents will open in File Explorer. If not, they can be found in C:\RA

Open the "part1" archive file and choose Extract.

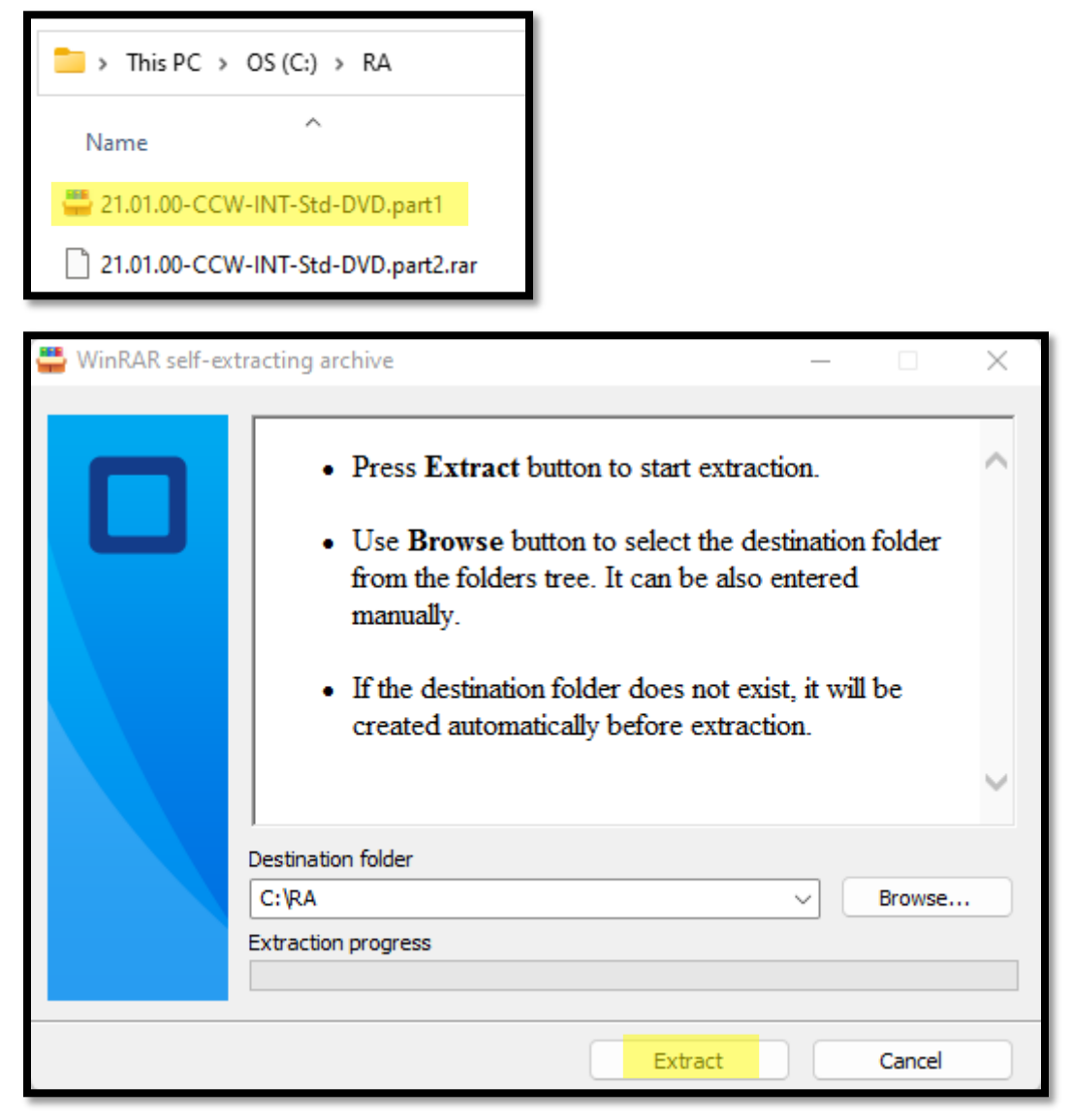

6. Once extracted, open the resulting folder. Find and open **Setup** file, then click **Install Now**. The install will take ~30 minutes to complete.

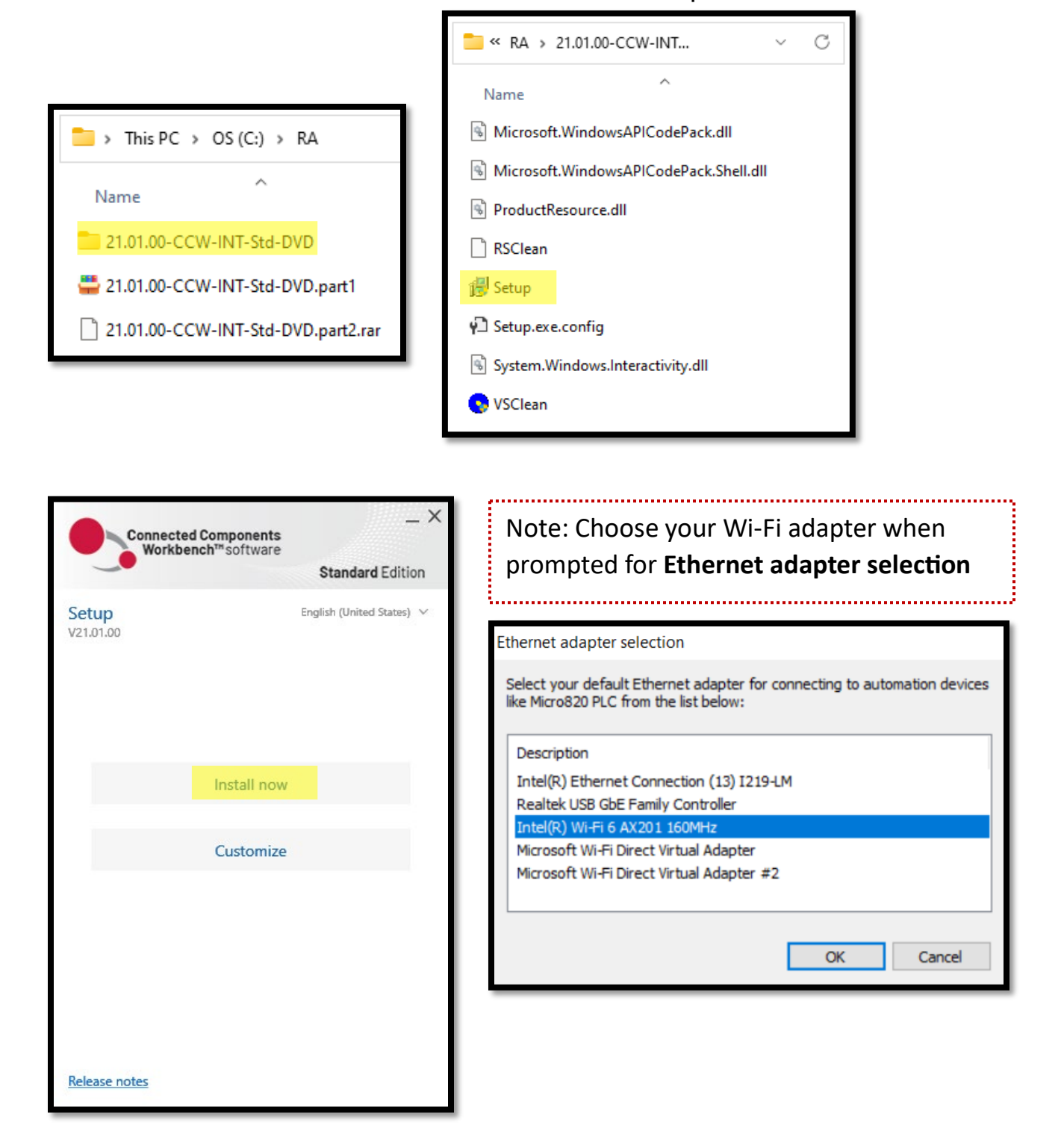

7. Choose **Restart Now** to finalize the installation.

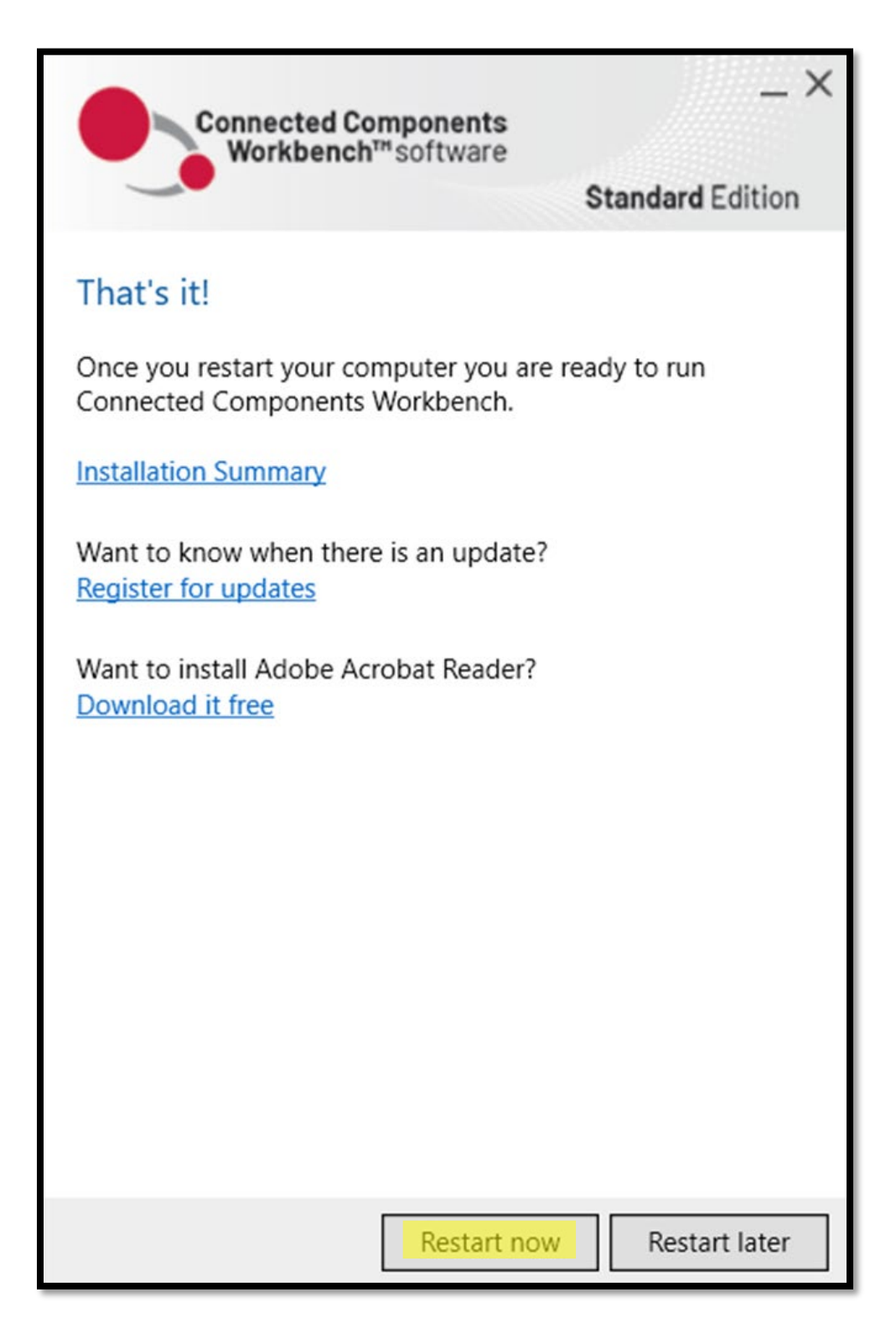